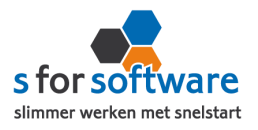

# **Handleiding Installatie Magento**

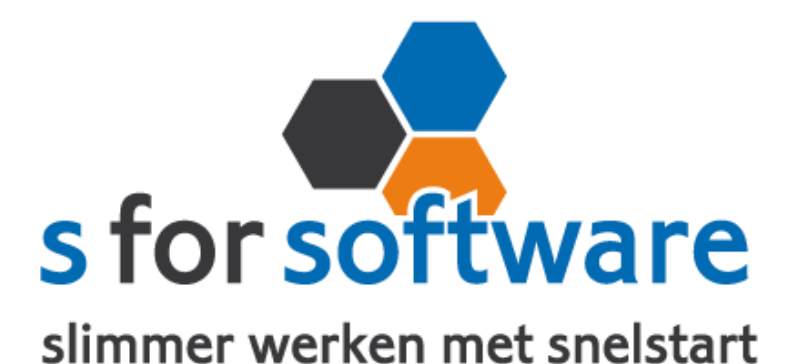

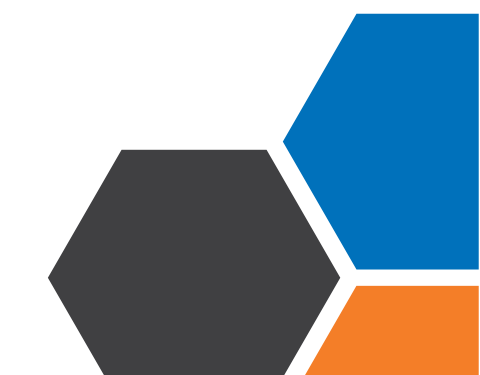

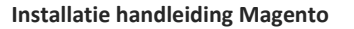

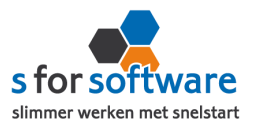

Licentie inlezen

# Downloaden en Installeren

Als u op de downloadlink klikt in het ontvangen e-mailbericht wordt uw internetbrowser geopend en start het downloaden automatisch. Zodra het bestand is gedownload, klikt u op het pull down menu en kiest u voor openen.

|                            | Openen                               |
|----------------------------|--------------------------------------|
|                            | Altijd bestanden van dit type openen |
| 1                          | Weergeven in map                     |
|                            | Annuleren                            |
| 5º S-Connect_Setup (4).exe | •                                    |

Hierna start het programma op en doorloopt u de stappen om het programma te installeren.

#### Licentie inlezen

In het ontvangen e-mailbericht heeft u een licentiebestand ontvangen. U kunt de licentie als volgt activeren.

Stap I Sla het licentiebestand op (op uw harde schijf)

Stap 2 Klik in S-Connect op de knop 'licentie inlezen' (tab instellingen, rechts onderin)

**Stap 3** Wijs het zojuist opgeslagen bestand aan

## Koppeling SnelStart

Het eerste tabblad 'koppeling SnelStart' is voor S-Connect te koppelen aan uw SnelStart-administratie. U vult hier uw gegevens in van SnelStart. Het is wel van belang dat u weet welk soort administratie u in SnelStart gebruikt.

Werkt u met **SnelStart I I of eerder**, dan hebt u de keuze uit SQL of MDB. Meestal zal dit MDB zijn. In SnelStart kunt u zien met welk soort administratietype u werkt.

| Admini         | straties 🗙                |          |                   |                                  |                                |  |  |  |
|----------------|---------------------------|----------|-------------------|----------------------------------|--------------------------------|--|--|--|
| Тоечо          | egen Openen Konjeren Naam | 🔹 😵 📲    | en Backun terunze | atten Ontimaliseren Vrijgeven Ve | opersen Zoeken                 |  |  |  |
| Administraties |                           |          |                   |                                  |                                |  |  |  |
| N              | aam                       | Status   | Soort             | Locatie                          | Laatst geopend door 👻 Eigenaar |  |  |  |
|                | oorbeeldbedriif           | V Gereed | Lokaal            | C:\Users\IAprog\Desktop          | 26-1-2016 11:32                |  |  |  |

Als u alle gegevens heeft ingevuld klikt u op 'verbinding testen'. Mocht u een andere melding krijgen, lees de melding dan goed. Het kan altijd gebeuren dat u een typfoutje heeft gemaakt.

| Koppelin | g SnelStart                                   |  |
|----------|-----------------------------------------------|--|
| 1        | De verbindingstest met SnelStart is geslaagd. |  |
|          | ОК                                            |  |

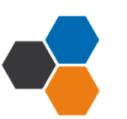

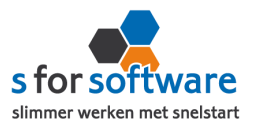

# Koppeling Magento

Het tabblad 'koppeling Magento' is bedoeld om S-Connect te koppelen met Magento. S-Connect maakt verbinding met uw Magento-database, en leest daar de benodigde informatie uit.

| Koppeling SnelStart Koppeling Magento Aansluiting Magento-SnelStart OPlanning |                           |            |       |                    |  |  |  |  |  |
|-------------------------------------------------------------------------------|---------------------------|------------|-------|--------------------|--|--|--|--|--|
| Vanaf datum/tijd                                                              | 25-04-2014 13:56:14 🔻     |            |       |                    |  |  |  |  |  |
| FTP server                                                                    | ftp.magentoserver.nl      | Poort      | 21    |                    |  |  |  |  |  |
| Gebruikersnaam                                                                | ftpadmin                  | Wachtwoord | ••••• |                    |  |  |  |  |  |
| Map winkel /public_html/                                                      |                           |            |       |                    |  |  |  |  |  |
| Webshop URL                                                                   | http://www.magentoshop.nl |            |       |                    |  |  |  |  |  |
| Tabel-prefix                                                                  | live_                     |            |       | 🛞 Koppeling testen |  |  |  |  |  |

#### FTP-gegevens

S-Connect Magento heeft FTP-toegang nodig tot de webserver waar Magento op draait. Hiervoor kunt u diverse instellingen invullen. <u>De FTP gegevens kunt u opvragen bij uw **website beheerder**.</u>

## FTP server en Poort

Het adres van de FTP-server, en het poortnummer waarlangs deze FTP-server benaderd kan worden.

### Gebruikersnaam en Wachtwoord

De inloggegevens voor de FTP-server, met rechten om bestanden te schrijven en mappen aan te maken.

## <u>Map winkel</u>

Dat is de map op de FTP-server waar de Magento-basis staat. Dat is de map waarin de submappen 'app', 'downloader', 'includes', 'lib', 'media', etc. staan.

Vaak kunt u deze instelling leeg laten, maar soms kan het ook bijvoorbeeld /public\_html/ zijn. Bij twijfel kunt u het overleggen met de **beheerder van uw webserver.** 

## Webshop URL

Het internetadres waar uw webshop bereikt kan worden. Bijvoorbeeld <u>http://www.<domein>.nl</u> of <u>http://webwinkel.<domein>.nl</u>, of <u>http://www.<domein>.nl/winkel</u>.

Deze URL moet rechtstreeks naar de Magento-shop verwijzen, het mag geen re-direct zijn.

LET OP: Via Instellingen opslaan kunt u alle gegevens goed opslaan.

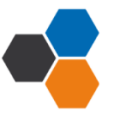

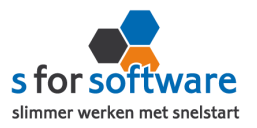

# Aansluiting Magento - Snelstart

Bij het tabblad 'aansluiting Magento – Snelstart' kunt u S-Connect instellen zoals u dat wilt. U definieert hier hoe de gegevens uit Magento worden vertaald naar uw SnelStart – administratie.

## Tabblad Verkopen

### <u>Verkoopsjabloon</u>

Welke verkoopsjabloon wilt u gebruiken in SnelStart?

#### **Betalingskenmerk**

Als u dit aan vinkt, dan vult S-Connect automatisch het Magento ordernummer in. Door deze instelling, wordt het dubbel inlezen van orders voorkomen.

#### **Omschrijving order**

Hoe wilt u dat de omschrijving van de order gevuld moet worden in SnelStart?

#### Adressen verkooporder

U kunt een keuze maken tussen **extern**, S-Connect neemt het adres over uit de webshop, of dat u kiest voor **klantkaart**, S-Connect laat SnelStart het adres overnemen uit de klantkaart.

#### Verwerking orderregels

Hoe wilt u dat S-Connect de orderregels moet overnemen?

#### SnelStart-recepten

Gebruikt u recepten in SnelStart ? Dan kunt u dit eventueel invoeren.

#### <u>Verzendkosten</u>

Heeft u een standaard artikelcode voor de verzendkosten? Dan kunt u die bij de artikelcode opzoeken en toevoegen. Dit geld ook voor kortingsbedrag, Betalingskosten en ordertotaalverschil.

## Standaard SnelStart Artikelcode

Deze Snelstart artikelcode wordt gebruikt als het externe systeem geen Snelstart artikelcode kent.

# Tabblad Artikelen

Bij het tabblad 'artikelen' kunt u via 🕄 lezen wat er bedoelt wordt en kunt u via het pull down menu een keuze maken.

Bij dit tabblad staat onderaan <u>verwerking</u> hier kunt u aangeven hoe S-Connect omgaat met artikelen uit Magento.

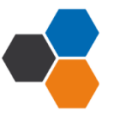

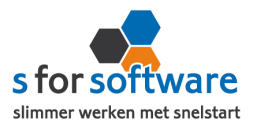

# Tabblad Klanten

#### <u>Herkenning</u>

Hoe wilt u dat SnelStart de herkenning van klanten overneemt? Maak uw keuze uit de mogelijkheden.

#### Verwerking

U kunt hier een keuze maken voor de verwerking van klantinformatie uit Magento.

#### **Betalingstermijn**

Hier vult u in welke standaard betalingstermijn er ingesteld moet worden bij nieuwe klanten.

# **Planning**

Bij het kolom interval kunt u een keuze maken uit diverse opties om S-Connect op de gewenste interval steeds de taak te laten uitvoeren. Vervolgens kunt u in de kolom 'Volgende keer uitvoeren' aangeven wanneer S-Connect de eerstvolgende keer de taak moet uitvoeren.

\*Wilt u meer informatie over het instellen van S-Connect? Dan verwijs ik u graag naar de 'uitgebreide' handleiding.

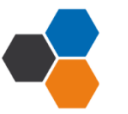